## Submitting a Close-out Report for FY20 RSVP State Funding

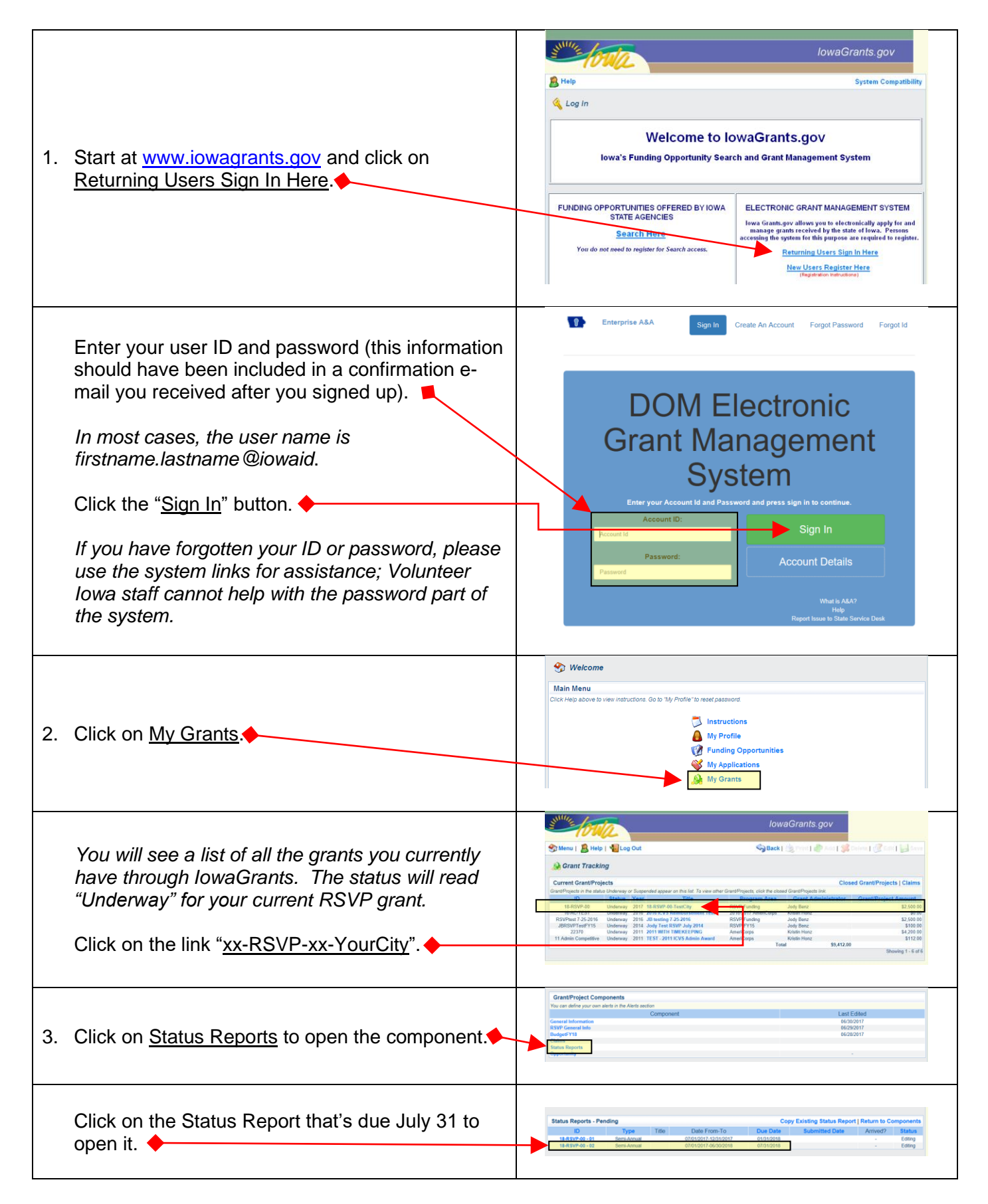

| General Information should already be checked<br>as complete.<br>Click on RSVP Closeout Report to open that                                                                                                    | Components Preview   Submit<br>Complete acch component of the status report and mark it as complete. Clois Submit when you are stone.<br>Name<br>Complete?<br>Last Editor<br>REVP Closeout Report                                                                                                    |
|----------------------------------------------------------------------------------------------------|----------------------------------------------------------------------------------------------------|
| Click on Download blank financial closeout report<br>form <u>HERE</u> to download and save it to your<br>computer.<br>You will need to complete, print, and sign this<br>form, then scan it to your computer prior to    | Image: Status Report: 18.RSVP.00-18.RSVP-       0-TestCity         Status Report: 18.RSVP.00-18.RSVP-       0-TestCity         Status: Editing       Program Area; RSVP Fonding         Content: 18.RSVP.00-18.RSVP-       0-TestCity         Status: Editing       Program Area; RSVP Fonding         Content: 18.RSVP.00-18.RSVP-       0-TestCity         Status: Editing       Program Area; RSVP Fonding         Content: 19.RSVP Fonding       Contents: 0-Marca Contents         Instructions       Instructions                                                                                                    |
| finalizing your status report.                                                                                                    | At a deformation required for the closeout report that cover the contractive year gened sky 1 – June 30 Demitod blank financial closeout report for IEEE Enter or uploade the bilowing reformation. To spload a document (off lis best), clos on the "Choose File" button to locate file, follow prompts: When at terms are entered or uploaded, clos Mark as Complete above. NOTE: PPR and FFR files are optional for FY2018 close-out reports, but will be required for future years.  CERTIFICATION OF STATE FUNDING EXPENSES FINANCIAL CLOSE-OUT REPORT Schedule of Expenses Compared to Budget Lowa Grants Program Area: PSVP Funding |
|                                                                                                    | COMPLETE ALL HIGHLIGHTED AREAS<br>Grant/Contract Period: July 1 to June 30<br>Program Sep Sor:<br>Program Name:<br>Contract Number:<br>Line item expenditures may vary from the approved budget as long as the amount<br>Is not changed by more than 18 percent of the total grant amount. However,                                                                                                    |
| <ul> <li>4. Complete ALL highlighted sections of the Financial Close-out Report.</li> <li>You may use an electronic signature graphic if you have one, then save the document (and convert it to a DDE file).</li> </ul> | espenses may NUT be charged to line items that were at zero in the criginal approved budget.  Approved Actual Budget Expenses Cost Category Personnel Expenses Personnel Fringe Benefits Staff Local Travel Staff Local Distance Travel Equipment                                                                                                    |
| If you do not have an electronic signature, print, sign, and scan the document (as a PDF file).                                                                                                    | Supplies                                                                                                    |
| as a PDF, return to this section of Iowa Grants to<br>complete the submission process (follow steps 1-<br>3, then skip to step 5).                                                                                       | Volunteer Recognition         Volunteer Recognition         Volunteer Recognition         Volunteer Recognition         Volunteer Recognition         Volunteer Recognition         Volunteer Recognition         Volunteer Recognition         Volunteer Recognition         Volunteer Recognition         Volunteer Recognition         Volunteer Recognition         Volunteer Recognition         Provide Representation         Remaining Funds         Linespender Runds as of June 30 must be returned to Volunteer lows by July 37         By checking this box, I certify that our agency has accomplished all program and        |
|                                                                                                    | imancial requirements; a qured all reports; and reconciled all funding with respect to state funding we have received under the above-referenced grant.         Signature:         Typed Name:         Date:                                                                                                    |

|                                                                                                    | IowaGrants.gov                                                                                                    |
|----------------------------------------------------------------------------------------------------|----------------------------------------------------------------------------------------------------|
|                                                                                                    | 😙 Menu   🙎 Help   📲 Log Out 💫 Back   🖄 Power   🐡 son   🔗 Edit   🔜 Sove                                                                                                    |
| 5. Click Edit 🔶                                                                                                    | Crant/Project Tracking                                                                                                    |
| Enter the information requested based on data<br>from July 1, 2019 – June 30, 2020. Include any<br>comments you would like to share with ICVS sta<br>about your statistics (optional).<br>Upload your program's PPR and FFR for the<br>reporting period as noted in IowaGrants.<br>Click Save | Status Report: 18.RSVP.00.04         Graff         Charter         Designed Rese:         Designed Rese:         Designed                                                                                                    |
| When everything is correct and complete, click Mark as Complete.                                                                                                    | The file area if you have comments to share with staff about your report stats.  Return to Top  Return to Top  Return to Top  Mark as Complete   Go to Status Report Forms  Voil Hourt Record Report Forms  Voil Hourt Record Report Forms  State maker and staps whitees respand during this contrast period.  Tacreased knowledge  Increased knowledge  Increased knowledge |
| General Information and RSVP Closeout Report<br>should now both be checked as complete.<br>You may wish to Preview your claim to make<br>certain it's accurate (use the "Back" button on the<br>preview screen to return here.)                                                               | rt Components Complete sech component d'au status sport and mark if as complete. Cicit Sudmit when you are done Complete ref. Complete r? Last Estitud Barre Complete r? Last Estitud Or7122015                                                                                                    |
| <ul> <li>6. Final Steps</li> <li>• CLICK SUBMIT</li> <li>• Log Out +</li> </ul>                                                                                                    | Components       Previne Butomit         Complete act concrete di sa complete. Cicl Sudnet altera you are dore       Complete?       Last Edited         Complete act concrete di sa complete. Cicl Sudnet altera you are dore         Complete act concrete di sa complete. Cicl Sudnet altera you are dore         Complete act concrete di sa complete. Cicl Sudnet altera you are dore         Complete act concrete di sa complete. Cicl Sudnet altera you are dore         Complete act concrete di sa complete. Cicl Sudnet altera you are dore         Complete act concrete di sa complete. Cicl Sudnet altera you are dore         Complete act concrete di sa complete. Cicl Sudnet altera you are dore         Complete act concrete di sa complete. Cicl Sudnet altera you are dore         Complete act concrete di sa complete. Cicl Sudnet altera you are dore         Complete act concrete di sa complete. Cicl Sudnet altera you are dore         Complete act concrete di sa complete. Cicl Sudnet altera you are dore         Complete act concrete di sa complete. Cicl Sudnet altera you are dore         Complete act concrete di sa complete. Cicl Sudnet altera you are dore         Complete act concrete di sa complete. Cicl Sudnet altera you are dore         Complete act concrete di sa concre         Comple                                                                                                    |
| approve it or send it back to you for corrections.                                                                                                    | . Either way, you will receive an e-mail update. If                                                                                                    |

you have any questions or difficulty completing these steps, contact Volunteer Iowa at <u>icvs@iowaeda.com</u> or 515.348.6226 (toll-free: 1.800.308.5987).